# Запускаем UltraVNC\_ВЕРСИЯ\_РАЗРЯДНОСТЬ\_Setup.exe

### (UltraVNC\_1\_2\_24\_X64\_Setup.exe)

#### Дальше - как на скриншотах

| Setup - UltraVNC                                                                                                    |
|----------------------------------------------------------------------------------------------------|
| License Agreement Please read the following important information before continuing.                                                                                                    |
| Please read the following License Agreement. You must accept the terms of this<br>agreement before continuing with the installation.                                                                                                    |
| GNU GENERAL PUBLIC LICENSE<br>Version 2, June 1991                                                                                                    |
| Copyright (C) 1989, 1991 Free Software Foundation, Inc.<br>59 Temple Place - Suite 330, Boston, MA 02111-1307, USA<br>Everyone is permitted to copy and distribute verbatim<br>copies of this license document, but changing it is not<br>allowed.                                                                                                    |
| Decembro                                                                                                    |
| <ul> <li>I accept the agreement</li> </ul>                                                                                                    |
| © I do not accept the agreement                                                                                                    |
|                                                                                                    |
| Next > Cancel                                                                                                    |
|                                                                                                    |
| Setup - UltraVNC                                                                                                    |
| Information Please read the following important information before continuing.                                                                                                    |
| When you are ready to continue with Setup, click Next.                                                                                                    |
| **************************************                                                                                                    |
| -cleanup compiler warnings                                                                                                    |
| -mouse position correction multi monitor                                                                                                    |
|                                                                                                    |
| -uvnc_settings.exe ( check mirror driver)                                                                                                    |
| -uvnc_settings.exe ( check mirror driver)<br>-delete race condition invers connection                                                                                                    |
| -uvnc_settings.exe ( check mirror driver)<br>-delete race condition invers connection<br>-using reconnect thread, better repeater behaviour<br>-ddengine fix when screen resolution change online<br>-SDK win10 fix for VS 2017                                                                                                    |
| -uvnc_settings.exe ( check mirror driver)<br>-delete race condition invers connection<br>-using reconnect thread, better repeater behaviour<br>-ddengine fix when screen resolution change online<br>-SDK win10 fix for VS 2017<br>-security fixes: Thanks to Pavel Cheremushkin.                                                                                                    |
| -uvnc_settings.exe ( check mirror driver)<br>-delete race condition invers connection<br>-using reconnect thread, better repeater behaviour<br>-ddengine fix when screen resolution change online<br>-SDK winl0 fix for VS 2017<br>-security fixes: Thanks to Pavel Cheremushkin.<br>-ddengine update flashing cursor + performance                                                                              |
| <pre>-uvnc_settings.exe ( check mirror driver)<br/>-delete race condition invers connection<br/>-using reconnect thread, better repeater behaviour<br/>-ddengine fix when screen resolution change online<br/>-SDK win10 fix for VS 2017<br/>-security fixes: Thanks to Pavel Cheremushkin.<br/>-ddengine update flashing cursor + performance<br/>-added performance mode, activated when max cpu is set </pre> |

< Back Next >

Cancel

# На следующем этапе выбираем только UltraVNC Viewer

| Setup - UltraVNC                                                             |            |
|------------------------------------------------------------------------------|------------|
| Select Components                                                            |            |
| Which components should be installed?                                        |            |
| Which components should be installed:                                        |            |
|                                                                              |            |
| Select the components you want to install; clear the components you do n     | ot want to |
| install. Click Next when you are ready to continue.                          |            |
| Quetom installation                                                          | -          |
|                                                                              |            |
| UltraVNC Server Silent                                                       | 5.1 MB     |
| UltraVNC Server                                                              | 5.1 MB     |
| UltraVNC Viewer                                                              | 2.5 MB     |
| UltraVNC Repeater                                                            | 0.2 MB     |
| Upgrade 1.0.8/1.0.9 Upgrade can be done while vnc is running                 | 7.7 MB     |
|                                                                              |            |
|                                                                              |            |
|                                                                              |            |
| J                                                                            |            |
| Current selection requires at least 3.8 MB of disk space.                    |            |
|                                                                              |            |
|                                                                              |            |
| < Back Next >                                                                | Cancel     |
|                                                                              |            |
|                                                                              |            |
| Setup - UltraVNC                                                             |            |
| Select Additional Tasks                                                      |            |
| Which additional tasks should be performed?                                  |            |
| when additional data should be performed:                                    |            |
|                                                                              |            |
| Select the additional tasks you would like Setup to perform while installing | UltraVNC,  |
| then dick Next.                                                              |            |
|                                                                              |            |
| Create UltraVNC desktop icons                                                |            |
| Associate UltraVNC Viewer with the .vnc file extension                       |            |
|                                                                              |            |
|                                                                              |            |
|                                                                              |            |
|                                                                              |            |
|                                                                              |            |
|                                                                              |            |
|                                                                              |            |
|                                                                              |            |
|                                                                              |            |
|                                                                              |            |

< Back

Next >

Cancel

| Setup - UltraVNC                                                                                           |        |          |
|----------------------------------------------------------------------------------------------------|--------|----------|
| Ready to Install<br>Setup is now ready to begin installing UltraVNC on your computer.                      |        | <b>E</b> |
| Click Install to continue with the installation, or click Back if you want to revi<br>change any settings. | iew or |          |
| Setup type:<br>Custom installation                                                                         |        | *        |
| Selected components:<br>UltraVNC Viewer                                                                    |        |          |
| <                                                                                                    | Þ      | Ŧ        |
| < Back Install                                                                                             |        | Cancel   |

Затем устанавливаем UltraVNC\_ВЕРСИЯ\_РАЗРЯДНОСТЬ\_Addons.exe

(UltraVNC\_1\_2\_10\_X64\_Addons.exe)

| Setup - UltraVNC |                                                                               |
|------------------|-------------------------------------------------------------------------------|
| 60               | Welcome to the UltraVNC Setup<br>Wizard                                       |
|                  | This will install UltraVNC 1.2.1.0 on your computer.                          |
| Q17              | It is recommended that you close all other applications before<br>continuing. |
| 5                | Click Next to continue, or Cancel to exit Setup.                              |
|                  |                                                                               |
|                  |                                                                               |
|                  |                                                                               |
|                  | Next > Cancel                                                                 |

| 🧟 Setup - UltraVNC                                                                                                    |
|----------------------------------------------------------------------------------------------------|
| License Agreement<br>Please read the following important information before continuing.                                                                                                    |
| Please read the following License Agreement. You must accept the terms of this<br>agreement before continuing with the installation.                                                                                                    |
| Mirror Driver License                                                                                                    |
| License for usage with ultravnc                                                                                                    |
| <b>1. GRANT OF LICENSE:</b><br>UVNC bvba hereby grants Ultr@VNC Team -non-exclusive, royalty-                                                                                                    |
| <ul> <li>I accept the agreement</li> <li>I do not accept the agreement</li> </ul>                                                                                                    |
| < Back Next > Cancel                                                                                                    |
|                                                                                                    |
| Setup - UltraVNC                                                                                                    |
| Setup - UltraVNC Select Destination Location Where should UltraVNC be installed?                                                                                                    |
| Setup - UltraVNC          Select Destination Location         Where should UltraVNC be installed?         Setup will install UltraVNC into the following folder.                                                                                                    |
| <ul> <li>Setup - UltraVNC</li> <li>Select Destination Location<br/>Where should UltraVNC be installed?</li> <li>Setup will install UltraVNC into the following folder.</li> <li>To continue, click Next. If you would like to select a different folder, click Browse.</li> </ul>                                                                                                  |
| <ul> <li>Setup - UltraVNC</li> <li>Select Destination Location<br/>Where should UltraVNC be installed?</li> <li>Setup will install UltraVNC into the following folder.</li> <li>To continue, click Next. If you would like to select a different folder, click Browse.</li> <li>C:\Program Files\UltraVNC</li> <li>Browse</li> </ul>                                               |
| <ul> <li>Setup - UltraVNC</li> <li>Select Destination Location<br/>Where should UltraVNC be installed?</li> <li>Setup will install UltraVNC into the following folder.</li> <li>To continue, click Next. If you would like to select a different folder, click Browse.</li> <li>C:\Program Files\UltraVNC</li> <li>Browse</li> </ul>                                               |
| <ul> <li>Setup - UltraVNC</li> <li>Select Destination Location<br/>Where should UltraVNC be installed?</li> <li>Setup will install UltraVNC into the following folder.</li> <li>To continue, dick Next. If you would like to select a different folder, dick Browse.</li> <li>C: Program Files UltraVNC</li> </ul>                                                                 |
| <ul> <li>Setup - UltraVNC</li> <li>Select Destination Location<br/>Where should UltraVNC be installed?</li> <li>Setup will install UltraVNC into the following folder.</li> <li>To continue, click Next. If you would like to select a different folder, click Browse.</li> <li>C: Program Files UltraVNC</li> </ul>                                                               |
| <ul> <li>Setup - UltraVNC</li> <li>Select Destination Location<br/>Where should UltraVNC be installed?</li> <li>Setup will install UltraVNC into the following folder.</li> <li>To continue, dick Next. If you would like to select a different folder, dick Browse.</li> <li>C:\Program Files\UltraVNC</li> <li>Browse</li> </ul> At least 2.5 MB of free disk space is required. |

### На следующем этапе ставим все галочки (их может быть 3 или 4).

| Setup - UltraVNC                                                                                                    |            | x          |
|----------------------------------------------------------------------------------------------------|------------|------------|
| Select Components<br>Which components should be installed?                                                                       | Č          | <b>X</b>   |
| Select the components you want to install; clear the components you do no<br>install. Click Next when you are ready to continue. | ot want to |            |
| Add plugins used to encrypt data between server and viewer                                                                       | 519 KB     |            |
| Add schook, a hook give hints about screen changed, faster change detection                                                      | 98 KB      |            |
| ☑ W8keys (windows 8), handle special keys like alt-tab or win-x                                                                  | 111 KB     |            |
|                                                                                                    |            |            |
| Current selection requires at least 1.7 MB of disk space.                                                                        |            |            |
| < Back Next >                                                                                                    | Cance      | 1          |
|                                                                                                    |            |            |
| Setup - UltraVNC                                                                                                    |            | _ <b>x</b> |
| Ready to Install<br>Setup is now ready to begin installing UltraVNC on your computer.                                            | Č          | Y)         |

Click Install to continue with the installation, or click Back if you want to review or change any settings.

| Destination location:<br>C:\Program Files\UltraVN    | с                                       | *             |
|------------------------------------------------------|-----------------------------------------|---------------|
| Setup type:                                          |                                         |               |
| Custom installation                                  |                                         |               |
| Add plugins used to encry<br>Add schook, a hook give | ypt data between server and viewer      |               |
| W8keys (windows 8), har                              | ndle special keys like alt-tab or win-x | ige detection |
| W8keys (windows 8), har                              | ndle special keys like alt-tab or win-x |               |
| W8keys (windows 8), har                              | III III                                 |               |

Запускаем из меню с программами UltraVNC Viewer

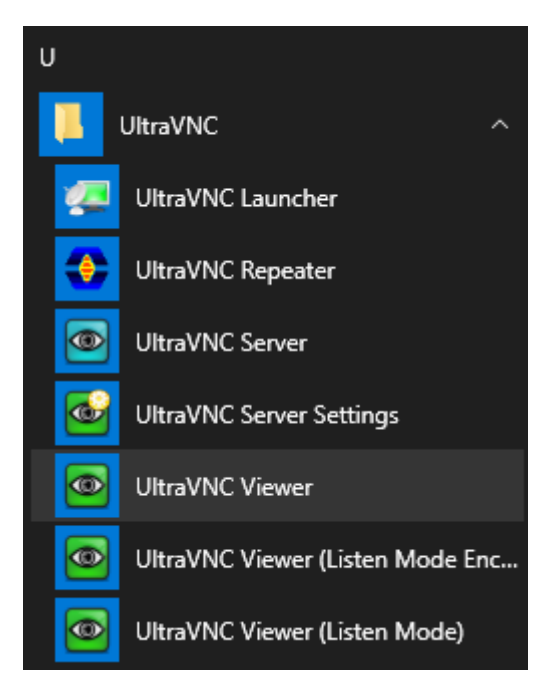

- Указываем ір-адрес,
- ставим галочку Use DSMPlugin,
- в списке выбираем SecureVNCPlugin64.dsm (или SecureVNCPlugin.dsm).
- Ставим **галочку Save connection settings as default**, чтобы программа запомнила эти настройки.
- Дальше нажимаем кнопку Connect.
- Если соединение установится программа запросит пароль для доступа.

| UltraVNC Viewer - 1.2.2.4                                                                                                    | ×                 |
|----------------------------------------------------------------------------------------------------|-------------------|
| WNC Server:         IP-АДРЕС         ✓                                                                                                    |                   |
| (host:display or host::port)                                                                                                    |                   |
| Quick Options         AUTO       (Auto select best settings)         ULTRA       (>2Mbit/s) - Experimental         LAN       (> 1Mbit/s) - Max Colors         MEDIUM       (128 - 256Kbit/s) - 256 Colors         MODEM       (19 - 128Kbit/s) - 64 Colors         SLOW       (< 19kKbit/s) - 8 Colors | Connect<br>Cancel |
| MANUAL (Use options button)     View Only Auto Scaling Confirm Exit                                                                                                    | Options           |
| Use DSMPlugin SecureVNCPlugin64.dsm 🗸                                                                                                    | Config            |
| Proxy/Repeater                                                                                                    |                   |
| 1. 1920 x 1080 @ 0,0 - 32-bit - 60 Hz                                                                                                    | ~                 |
| Save connection settings as default Delete save                                                                                                    | d settings        |